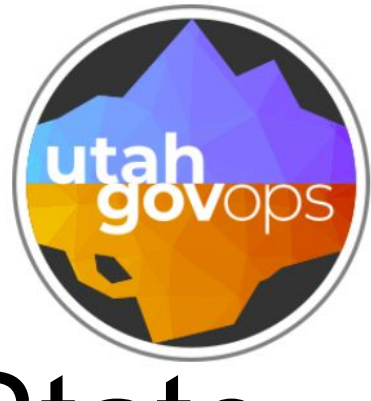

# How to Reserve a State Vehicle

## Login to the Reservation Portal

Login to Reservations Portal

Operator ID

Login

Cancel

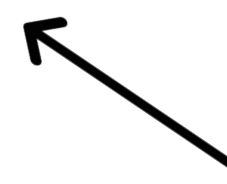

# Type in your Operator ID then select Login

### My Info

Operator ID

Name

Department ID

Account ID

License Expiration Date

Email Address

Mobile Phone

## Your Operator information will appear

### Next, select New Reservation

What Do You Want To Do?

New Reservation

## Next, select your location. In the example below, MPMASOB has been selected.

#### Pickup Location

MPMASOB - MASOB KEY VALET

×

195 NORTH 1950 WEST MOTOR POOL MASOB BUILDING SALT LAKE CITY UT Phone: 855-358-8824 Fax:

## Current available locations

MPMASOB MPOGDEN MPPROVO MPTSOB

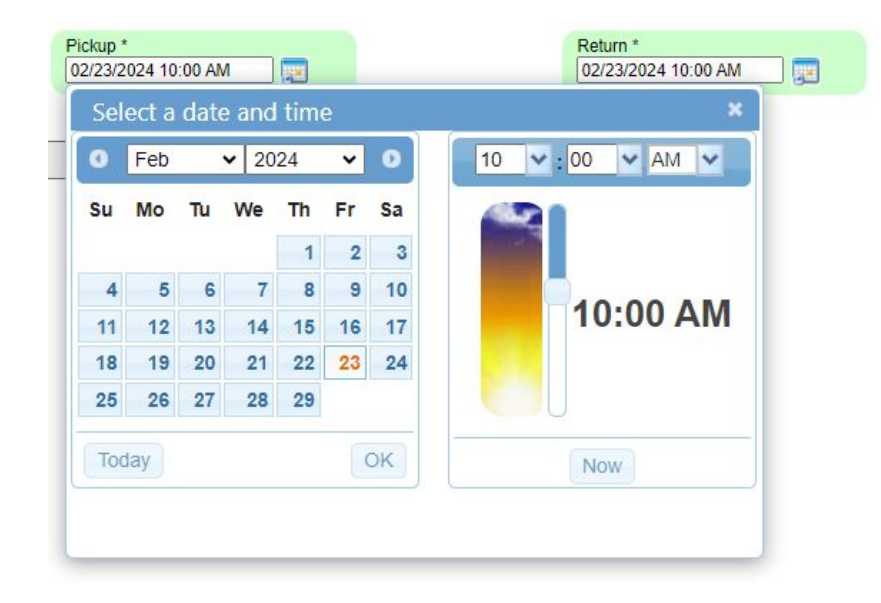

Next, select the dates and time of day you want to pickup and return the vehicle. Please confirm that your Pickup and Return times are correct (AM/PM).

### Note, you have a one hour window before and after the time you select.

The types of vehicles and rates that are available will appear.

The unavailable vehicles will be listed below.

| TYPES AVAILABLE TO RESERV                      | /E          |                                                                                         |        |
|------------------------------------------------|-------------|-----------------------------------------------------------------------------------------|--------|
| FOCOMPACT<br>COMPACT SEDAN                     | Capacity: 0 | \$0 / hour<br>\$33.33 / day<br>\$166.65 / week<br>\$666.6 / month<br>\$0 / meter 1 unit | Select |
| FOCOMPACT-ELECTRIC<br>COMPACT ELECTRIC VEHICLE | Capacity: 0 | S0 / hour<br>S49.49 / day<br>S247.45 / week<br>S989.8 / month<br>S0 / meter 1 unit      | Select |
| FOFULL SIZE<br>FULLSIZE SEDAN                  | Capacity: 0 | S0 / hour<br>S37.88 / day<br>S189.4 / week<br>S757.6 / month<br>S0 / meter 1 unit       | Select |
| FOMID SIZE<br>MIDSIZE SEDAN                    | Capacity: 0 | S0 / hour<br>S35.1 / day<br>S175.5 / week<br>S702 / month<br>S0 / meter 1 unit          | Select |
| FOMINIVAN<br>7 PASSENGER VAN                   | Capacity: 0 | S0 / hour<br>S65.65 / day<br>S328.25 / week<br>S1313 / month<br>S0 / meter 1 unit       | Select |
| FOTRUCKMIDSIZE<br>MIDSIZE PICKUP               | Capacity: 0 | S0 / hour<br>S70.7 / day<br>S353.5 / week<br>S1414 / month<br>S0 / meter 1 unit         | Select |
|                                                |             |                                                                                         |        |
| UNAVAILABLE TYPES                              |             |                                                                                         |        |
| COMPACT-ELECTRIC<br>COMPACT ELECTRIC VEHICLE   | Capacity: 0 | S0 / hour<br>S49.49 / day<br>S247.45 / week<br>S989.8 / month<br>S0 / meter 1 unit      |        |
|                                                |             | S0 / hour                                                                               |        |

Capacity: 0

Capacity: 0

FOCOMPACTSUV

**FOMID SIZE SUV** 

COMPACT SPORT UTILITY

MIDSIZE SPORT UTILITY

\$62.62 / day

\$313.1 / week

\$313.1 / week

\$1252.4 / month \$0 / meter 1 unit

\$1252.4 / month \$0 / meter 1 unit \$0 / hour \$62.62 / day

## Your Account ID will appear. This is coding where the vehicle rental will be charged.

| Account ID<br>FOADADMR | FOAD STATE ADM |               |                                             |
|------------------------|----------------|---------------|---------------------------------------------|
| Destination            |                |               |                                             |
| Reservation Note       | rators         |               | The Destination,<br>Reservation<br>Note and |
| Delete                 | Operator ID    | Operator Name | Adultional                                  |
|                        |                |               | optional fields.                            |
| 2                      |                |               |                                             |

Back Cancel Confirm

⊢ ← −

Don't forget to select confirm

| reservation 883626 s | aved with status CONF | IRMED.    |
|----------------------|-----------------------|-----------|
| Notes                | Reservation ID        | 883626    |
| Cancel Reservation   | Status                | CONFIRMED |
| Printer Friendly     | Confirmation Code     | 604653    |

## Your confirmation number is displayed.

#### MOTORPOOL\_RESERVATIONS@utah.gov

to me 🔻

\*\*IF YOU HAVE QUESTIONS ABOUT YOUR RESERVATION PLEASE CONTACT THE MOTOR POOL MASOB BUILDING.

#### VEHICLE RESERVATION DETAILS

CONFIRMATION CODE FOR KEYVALET 6046

RESERVATION ID 883626 IS CONFIRMED.

| CUSTOMER:   |          |
|-------------|----------|
| DEPARTMENT: | ASFO     |
| ACCOUNT:    | FOADADMR |
| WORK PHONE: |          |

PICKUP LOCATION:

MPMASOB - MOTOR POOL MASOB BUILDING 195 NORTH 1950 WEST SALT LAKE CITY

PHONE: 855-358-8824

PICKUP TIME: 02/27/2024 08:00 AM RETURN TIME: 02/27/2024 02:00 PM

VEHICLE TYPE: FOMIDSIZE

#### RENTAL RATES:

| Rate per month        | \$702.00 |
|-----------------------|----------|
| Rate per week         | \$175.50 |
| Rate per day          | \$35.10  |
| Rate per hour         | \$0.00   |
| Rate per meter 1 unit | \$0.00   |

## ←───

## The confirmation code is used at the KEY KIOSK when you pick up and return the vehicle.

Confirm that your Pickup and Return times are correct (AM/PM).

## You will receive a confirmation email.

## How to cancel My Reservation

| My Rese | ervations                           |           |                     |                     |
|---------|-------------------------------------|-----------|---------------------|---------------------|
|         | Reservation ID                      | Status*   | Pickup Date & Time  | Return Date & Time  |
|         | 883627<br>Confirmation Code: 973924 | CONFIRMED | 02/28/2024 09:51 AM | 02/28/2024 03:12 PM |

- 1. Log into the Reservation Portal
- 2. Your current reservation will be shown
- 3. Click on the red Reservation ID

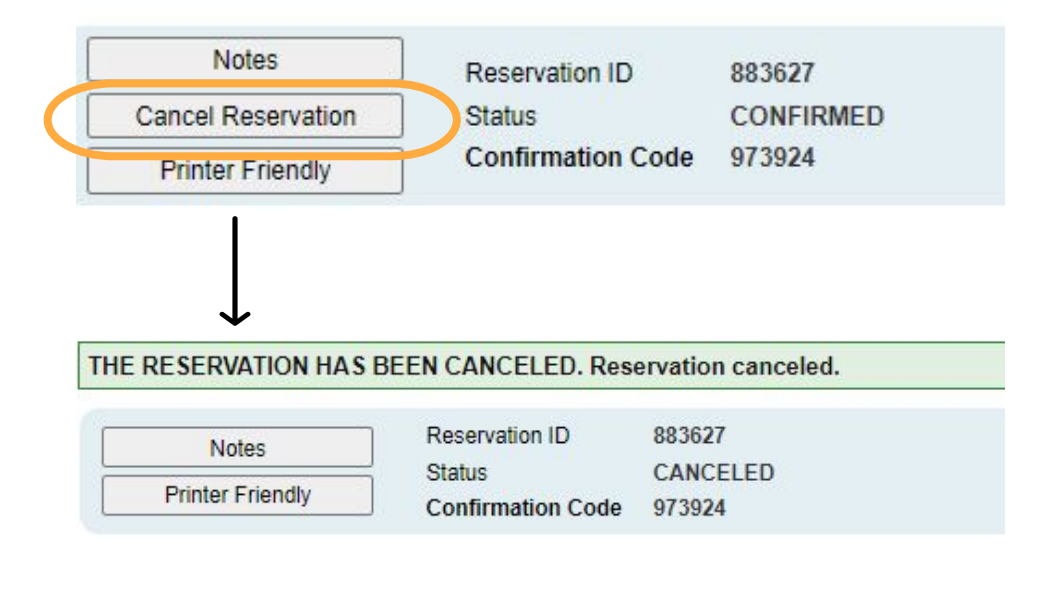

 Select Cancel Reservation
Next, you will see the message "THE RESERVATION HAS BEEN CANCELED
Then, you will receive a cancelation email.

RESERVATION ID 883627 IS CANCELED > Inbox x

MOTORPOOL\_RESERVATIONS@utah.gov

to me 💌

\*\*IF YOU HAVE QUESTIONS ABOUT YOUR RESERVATION PLEASE CONTACT THE MOTOR POOL MASOB BUILDING.

VEHICLE RESERVATION DETAILS

CONFIRMATION CODE FOR KEYVALET 973924

RESERVATION ID 883627 IS CANCELED.

Note, "no-shows" will be charged the daily rental rate.